## 電話番号で地点を探す

電話番号から、その地域の地図を表示することができます。電話番号を入力して地点を探すことができます。本機には、NTTタウンページの情報の一部(約850万件)および(株)ダイケイのテレデータ (個人宅情報約3,000万件)が収録されています。

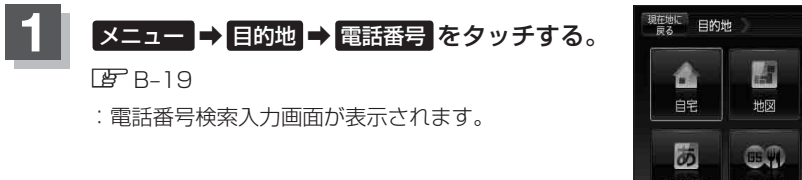

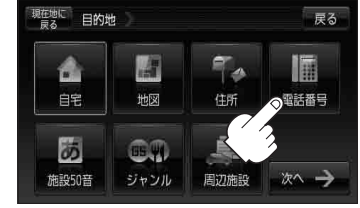

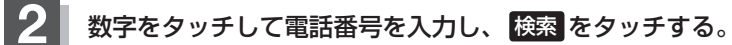

『『一】「数字の入力方法について」 B-40

※電話番号は市外・市内局番を含めて全桁(最大10桁)入力してください。

: 周辺の地図が表示されます。

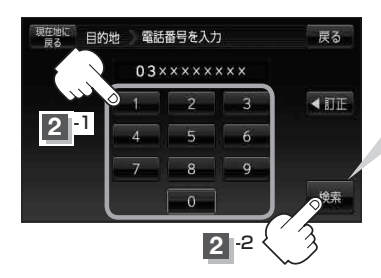

**入力途中で 検索 をタッチした場合** 市内局番からの周辺の地図が表示されます。

※個人宅の電話番号を入力した場合は、電話番号登録者名入力画面 が表示されます。

と「(個人宅の電話番号を入力した場合)」C-9

お知らせ 入力し検索した電話番号に対して、複数の施設候補がある場合、項目を選択すると地図が表示されます。

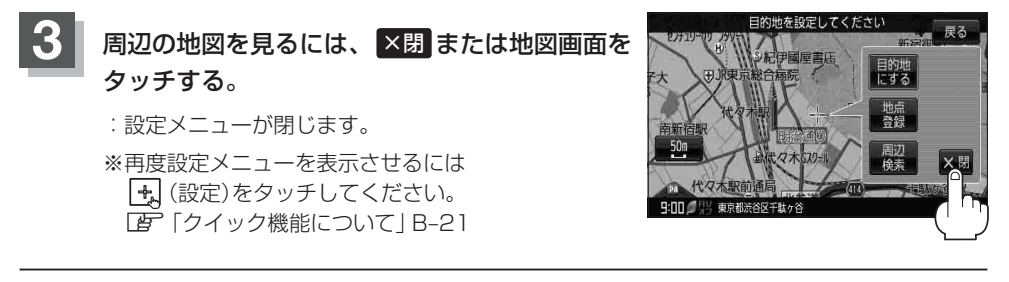

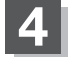

現在地の地図画面に戻るときは、現在地に戻るをタッチする。

お知らせ 該当する電話番号が収録されていない場合は、メッセージが表示されたあとに、周辺の地図が表示 されます。入力し直す場合は、 ★閉 → 反る → 【訂正】をタッチして番号を確認のうえ、もう一 度入力し直してください。また、ピンポイント検索できない場合があります。